## Windows XP

## 接続・切断方法

## フレッツ・ISDN

Copyright © 2002 FreeBit Co.,Ltd. All Rights Reserved.

**No.1** 

1 [スタート] ボタンをクリックし、[接続] から新たに 作成した「任意の名称」をクリックします。 admin 👩 ብンターネット Internet Explorer ♦ ٦٢ ٢٤ 🖄 マイ ピクチャ 🌉 xモ帳 👏 マイ ミュージック Microsoft Access 😡 マイ コンピュータ W Microsoft Word ឡ マイ ネットワーク Microsoft Excel 📴 בטאם או אועב 🕑 😪 接続(I) 任音而名称 Capture It!PRO Version2.5 📚 すべての接続の表示(5) (1) ヘルプとサポート(日) 秀丸 100 ファイル名を指定して実行(R)\_ すべてのプログラム(Ⴒ) 🕨 🥯 Solution Center 🕖 ログオフ(L) 🚺 終了オプション(L <u># 29-1 | a 0 0</u> 2 [接続] 画面が表示されますので、以下の設定と入力 を行い [ダイヤル] ボタンをクリックします。 任意の名称へ接続 ユーザー名(山): フレッツ・ISDN接続用アカウントID パスワード(<u>P</u>): \*\*\*\* ▽ 次のユーザーが接続するとき使用するために、このユーザー名とパスワード を保存する(≦): 

 € このユーザーのみ(№)

 このコンピュータを使うすべてのユーザー(<u>A</u>)

ダイヤル①: 1492 ~ <u>ダイヤル(D)</u> キャンセル フロパティ(D) ヘルブ(H) ◆ ユーザー名:フレッツ・ISDN 接続用アカウント ID ◆ パスワード:フレッツ・ISDN 接続用パスワード ◆ 次のユーザーが接続するとき使用するために、この ユーザー名とパスワードを保存する: チェックする(任意) ※次回接続時にパスワードを入力する場合は、[パスワードを 保存する]のチェックを外してください。 ◆ このユーザーのみ:任意 ◆ダイヤル:1492